# SLNXv3 CONFIGURATION AT RICOH DEVICES

Migration process from Ricoh SLNXv2 to Ricoh SLNXv3 is a complex process that requires onsite configuration for Ricoh devices.

This guide describes the procedure to fully uninstall SLNXv2 on device and prepare it for SLNXv3 installation.

These tasks must be done by a Ricoh engineer with GW models and SOPv2 knowledge.

Tasks to be done on-site by Ricoh engineer are as follows:

1.- Firmware update.

Device must be update to latest firmware package version.

For SOPv2.1 devices System Cheetah (M2a\_System) must be v1.40.1 or later.

Firmware update must be done using an **SD Card** with package file for destination model according with Firmware Update (SD Card) procedure described on device's Field Service Manual. Contact your local support for additional information.

### 2.- Disable Enhanced Authentication Management.

After finish firmware update, restart device and login as machine administrator with following credentials:

User: admin

Pass: R1c0H

Access User Tools, Machine Features, System Settings, Administrator Tools, Pag. 2/5 and change Enhanced Authentication Management to Off.

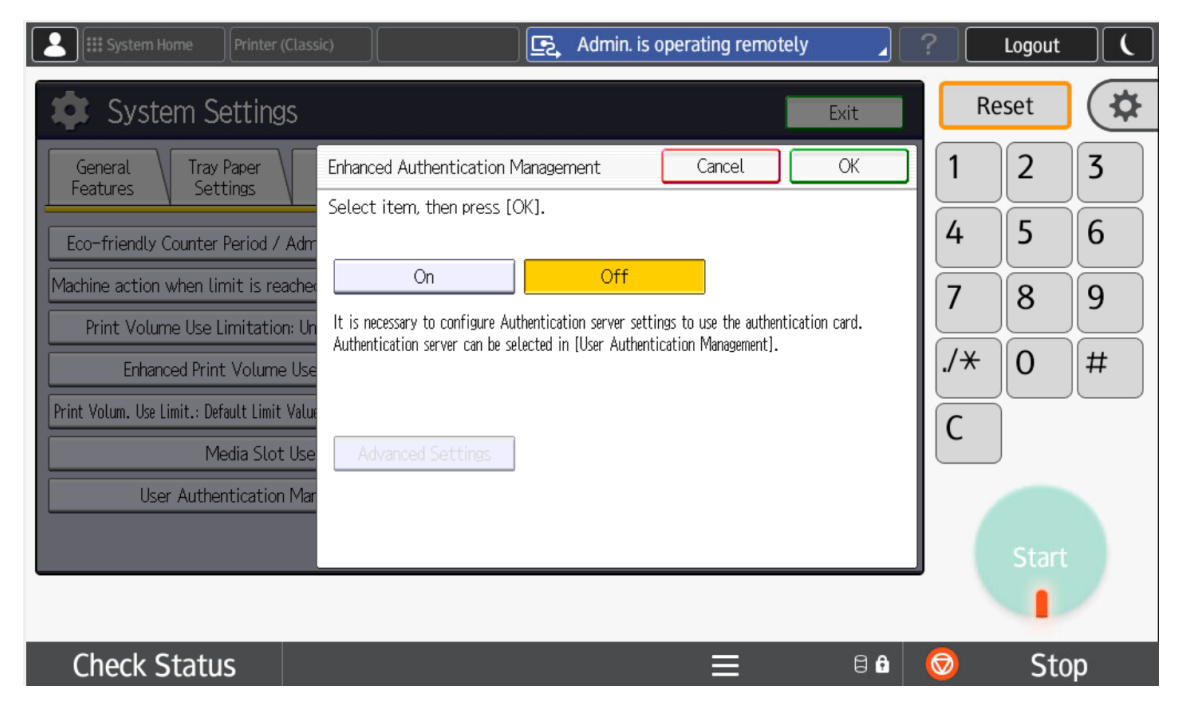

Confirm with Ok, press Exit and Logout device.

## 3.- Delete all Address Book entries.

Login as Machine Administrator and enter User Tools, Machines Features, System Settings, Administrator Tools, Pag. 1/5 and select Delete All Data in Address Book.

| Código QR Printer (Classic)                                         | Deny admin.'s operation, tap here                     | ?                       | Logout |   |
|---------------------------------------------------------------------|-------------------------------------------------------|-------------------------|--------|---|
| 🔯 System Settings                                                   | Re                                                    | eset                    | \$     |   |
| General Tray Paper Timer Interf<br>Features Settings Settings Setti | race File Administrator<br>ngs Transfer Tools         | 1                       | 2      | 3 |
| Address Book Management                                             | Data Carry–over Setting for Address Book Auto–program | 4                       | 5      | 6 |
| Address Book: Program / Change / Delete Group                       | Auto Delete User in Address Book On                   | 7                       | 8      | 9 |
| Address Book: Change Order                                          | Delete All Data in Address Book                       |                         |        |   |
| Print Address Book: Destination List                                | Display / Print Counter                               | ./*                     | 0      | # |
| Address Book: Edit Title                                            | Display / Clear / Print Counter per User              | $\overline{\mathbf{c}}$ |        |   |
| Address Book: Switch Title Title 1                                  | Display / Clear Eco-friendly Counter                  |                         | J      |   |
| Backup/Restore: User Custom Settings & Address Book                 | Display / Clear Eco-friendly Counter per User         |                         |        |   |
|                                                                     | 1 ∕ 5 ▲ Previous ▼ Next                               |                         |        |   |
|                                                                     |                                                       |                         | 1      |   |
| Check Status                                                        | <b>⊒</b> 86                                           | $\bigcirc$              | Sto    | р |

Confirm the deletion and press Yes.

| Código QR Printer (Classic)    | 🔄 Deny admin.'s operatio               | on, tap here 🔒 👔 | 2 Logout                  |                  |
|--------------------------------|----------------------------------------|------------------|---------------------------|------------------|
| System Settings                |                                        | Exit             | Reset                     | \$               |
| General<br>Features<br>Address | you want to delete all data<br>s book? | rto-program      | 1 2<br>4 5<br>7 8<br>/* 0 | 3<br>6<br>9<br># |
| Addres:<br>Backup/Res<br>No    | ) Yes                                  | r User           | C                         |                  |
|                                |                                        |                  |                           |                  |
| Check Status                   |                                        | 8 🔒              | 💿 Sto                     | p                |

### 4.- Uninstall SLNXv2 Java APPs.

Login as Machine Administrator an uninstall following apps on User Tools, Machine Features, Extended Features Settings, Extended Features Settings, Uninstall.

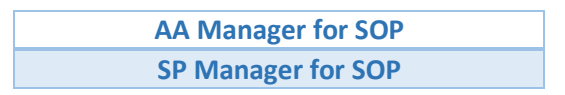

SF Manager for SOP

Then, logout as Machine Administrator.

## 5.- Uninstall SLNXv2 SOP APPs.

Access SOP Service Mode and uninstall following apps on Apps, Install, Uninstall.

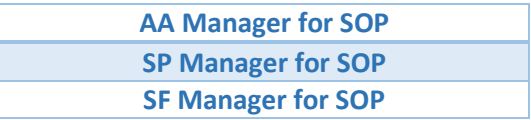

Logout SOP Service Mode.

### 6.- Change SP codes.

Access Service Mode and change following settings under System SP according with following table.

| SP 5401-103 | 0       |
|-------------|---------|
| SP 5401-162 | 0000000 |
| SP 5401-230 | 0000000 |
| SP 5401-240 | 0000000 |
| SP 5490-001 | 0       |
| SP 5730-001 | 0       |

Restart device.

## 7.- Change USB Card location.

Locate USB card reader cable at Ricoh's controller board and unplug it:

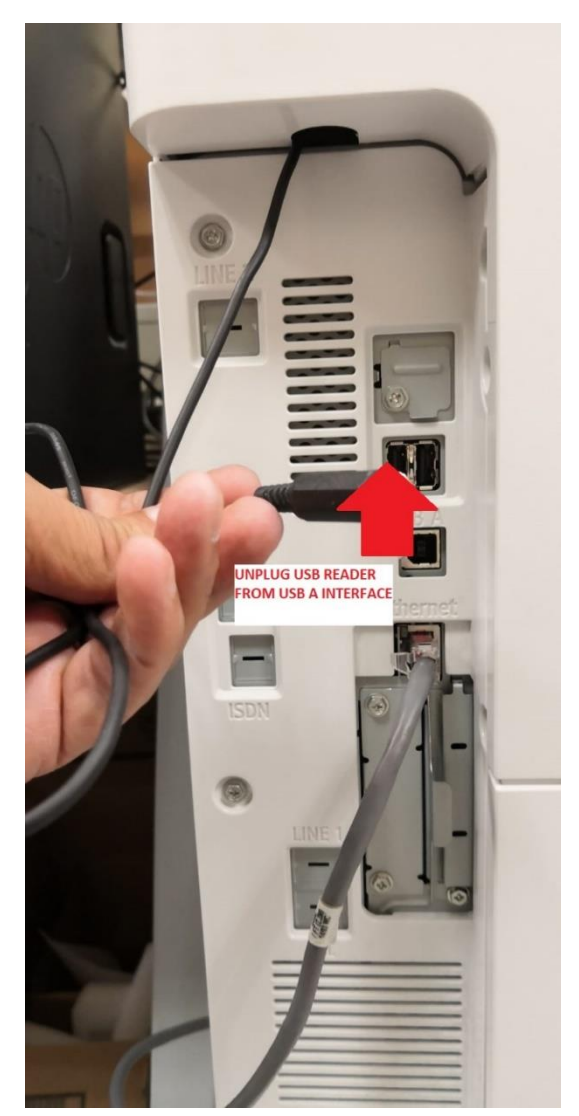

Depending on model, card reader cable should be guide inside Ricoh device. In that case you should open back cover and remove USB card reader cable.

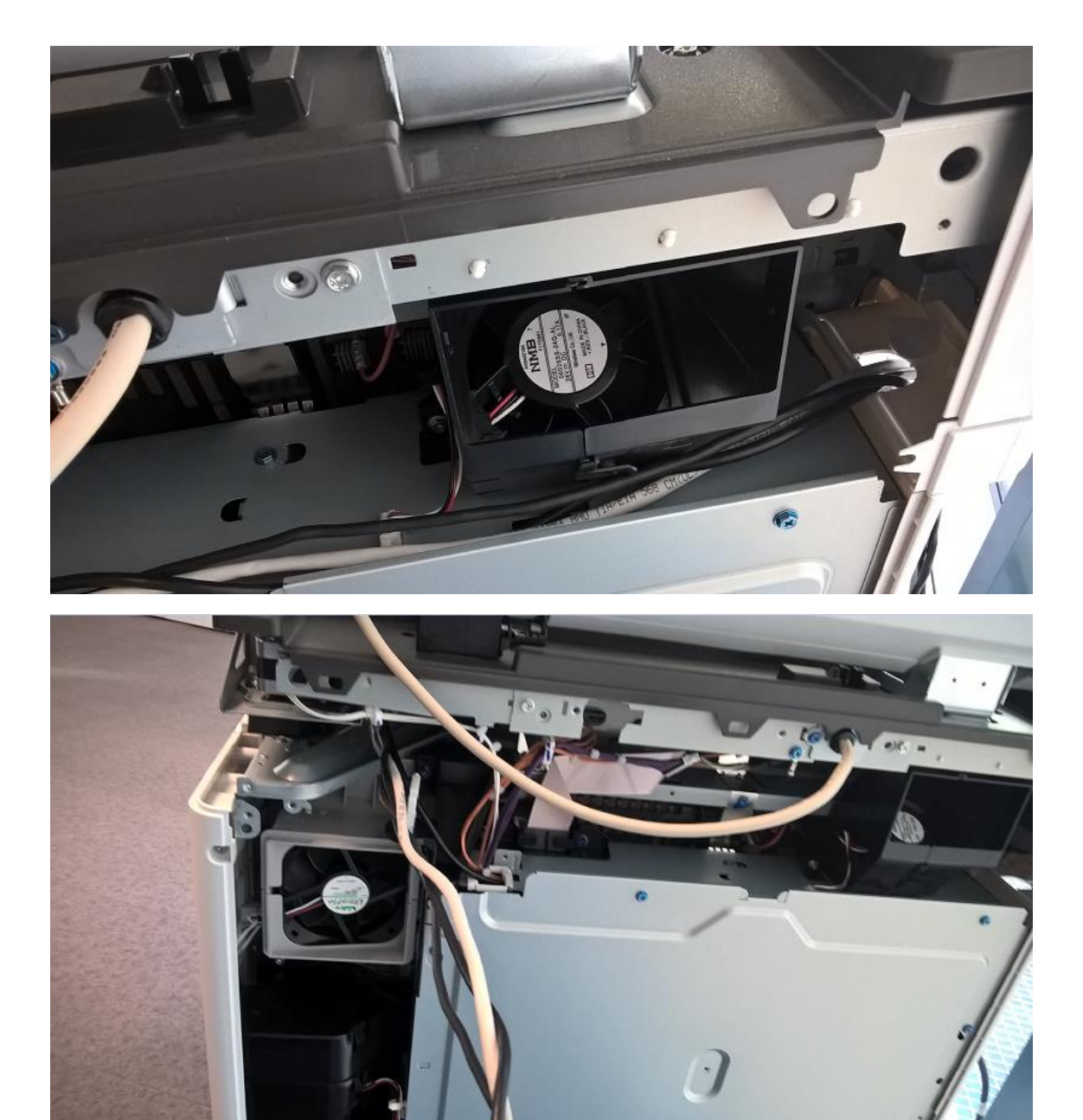

After card reader is successfully removed, please login as Machine Administrator and access User Tools.

| Machine Administrator | E.                |                   | ⊿ ? □                      | Logout 🚺 🕻 |
|-----------------------|-------------------|-------------------|----------------------------|------------|
|                       |                   | Printer (Classic) | Address Book<br>Management |            |
|                       | Application Site  | User Guide        | User Tools                 |            |
| Change Language       | No Reception File | X                 |                            |            |
| Check Status          | <b>∱</b>          |                   | 8 💿                        | Stop       |

Then press Screen Features, Screen Device Settings, IC Card/Bluetooth Software Settings.

| 2  | Machine Administrato   | r             | <u> </u> |   | ? | Logout |  |
|----|------------------------|---------------|----------|---|---|--------|--|
| A. | User Tools             |               |          |   |   |        |  |
|    | Screen Features        |               |          |   |   |        |  |
|    | Machine Features       |               |          |   |   |        |  |
|    | Counter                |               |          |   |   |        |  |
|    | Inquiry                |               |          |   |   |        |  |
|    | Address Book Manage    | ement         |          |   |   |        |  |
|    | Tray Paper Settings    |               |          |   |   |        |  |
|    | Basic Settings for Ext | ended Devices |          |   |   |        |  |
|    |                        |               |          |   |   |        |  |
|    |                        |               |          |   |   |        |  |
|    |                        | <del>ک</del>  | 谷        | 8 |   |        |  |

| Machine Administrator                | <u></u> | Deny admin.'s operation, tap here |   | Logout |  |
|--------------------------------------|---------|-----------------------------------|---|--------|--|
| Screen Features                      |         |                                   |   |        |  |
| For Forwarding to Machine            |         |                                   |   |        |  |
| DEVICE                               |         |                                   |   |        |  |
| Image: Sound                         |         |                                   |   |        |  |
| Display                              |         |                                   |   |        |  |
| Storage                              |         |                                   |   |        |  |
| PERSONAL                             |         |                                   |   |        |  |
| ▲ Security                           |         |                                   |   |        |  |
| 🔺 Language & input                   |         |                                   |   |        |  |
| SYSTEM                               |         |                                   |   |        |  |
| ① Screen Device Settings Information |         |                                   |   |        |  |
| Screen Device Settings               |         |                                   |   |        |  |
| <u></u>                              |         |                                   | 9 |        |  |

| E | Machine Administrator               | 2 ? Logout |  |
|---|-------------------------------------|------------|--|
|   | Creen Device Settings               |            |  |
|   |                                     |            |  |
|   | Function Priority                   |            |  |
|   | Function Key Settings               |            |  |
|   | IC Card/Bluetooth Software Settings |            |  |
|   | User's Own Customization            |            |  |
|   | Banner System Message Display Time  |            |  |
|   | Support Settings                    |            |  |
|   |                                     |            |  |
|   | 5 🗥                                 | 8          |  |

In this menu, press Select IC Card Reader select Proximity Card Reader and press Select IC Card Reader.

|     | Machine Administrator                        | Ŀ2,   | Admin. is operatir | ng remotely |   | ? | Logout |  |
|-----|----------------------------------------------|-------|--------------------|-------------|---|---|--------|--|
| ý.  | IC Card/Bluetooth Software Settings          |       |                    |             |   |   |        |  |
| Set | tings will be applied after machine is resta | rted. |                    |             |   |   |        |  |
|     |                                              |       |                    |             |   |   |        |  |
|     | Select IC Card Reader<br>Do not Use          |       |                    |             |   |   |        |  |
|     | Proximity Card Reader Settings               |       |                    |             |   |   |        |  |
|     | NFC Card Reader Settings                     |       |                    |             |   |   |        |  |
|     | Bluetooth Settings                           |       |                    |             |   |   |        |  |
|     | Software Individual Settings                 |       |                    |             |   |   |        |  |
|     |                                              |       |                    |             |   |   |        |  |
|     | <b>5</b>                                     |       | 谷                  |             | 8 |   |        |  |

## Select Proximity Card Reader

| Machine Administra                           | itor                    |       | Admin. is operating remotely | _ | Logout |  |
|----------------------------------------------|-------------------------|-------|------------------------------|---|--------|--|
| CCard/Bluetooth Softw                        | are Settings            |       |                              |   |        |  |
| Settings will be applied                     | after machine is restar | rted. |                              |   |        |  |
|                                              |                         |       |                              |   |        |  |
| Select IC Card Read<br>Proximity Card Reader | Select IC Card Re       | eadei | r                            |   |        |  |
| Proximity Card Rea                           | Do not Use              |       |                              |   |        |  |
|                                              | Proximity Card Reade    | er    |                              |   |        |  |
| NFC Card Keader Se                           | NFC Card Reader         |       |                              |   |        |  |
| Bluetooth Settings                           |                         | Ca    | ancel                        |   |        |  |
| Software Individual                          |                         |       |                              |   |        |  |
|                                              |                         |       |                              |   |        |  |
|                                              | <del>ک</del>            | 1     |                              | 8 |        |  |

Then, enter Proximity Card Reader Settings.

|    | Machine Administrator                          | <u>E</u> | Deny admin.'s operation, tap here |   | ? | Logout |  |
|----|------------------------------------------------|----------|-----------------------------------|---|---|--------|--|
|    | C Card/Bluetooth Software Settings             |          |                                   |   |   |        |  |
| Se | ttings will be applied after machine is resta  | rted.    |                                   |   |   |        |  |
|    | Select IC Card Reader<br>Proximity Card Reader |          |                                   |   |   |        |  |
|    | Proximity Card Reader Settings                 |          |                                   |   |   |        |  |
|    | NFC Card Reader Settings                       |          |                                   |   |   |        |  |
|    | Bluetooth Settings                             |          |                                   |   |   |        |  |
|    | Software Individual Settings                   |          |                                   |   |   |        |  |
|    |                                                |          |                                   |   |   |        |  |
|    | <del>ن</del>                                   |          |                                   | 8 |   |        |  |

| Machine Administrator                                                                               | <u>5</u> ,                   | ] ? [                       | Logout |  |
|----------------------------------------------------------------------------------------------------|------------------------------|-----------------------------|--------|--|
| Proximity Card Reader Settings                                                                      |                              |                             |        |  |
| Connect card reader to operation panel that dis<br>If reader is connected, disconnect and then re-c | plays this g<br>connect it a | uidance.<br>fter 5 seconds. |        |  |
| Card Reader Info                                                                                    | Auth.                        | Software to Use             |        |  |
|                                                                                                    |                              |                             |        |  |
|                                                                                                    |                              |                             |        |  |
|                                                                                                    |                              |                             |        |  |
|                                                                                                    |                              |                             |        |  |
|                                                                                                    |                              |                             |        |  |
|                                                                                                    |                              |                             |        |  |
|                                                                                                    |                              |                             |        |  |
| 5                                                                                                   |                              | 8                           |        |  |

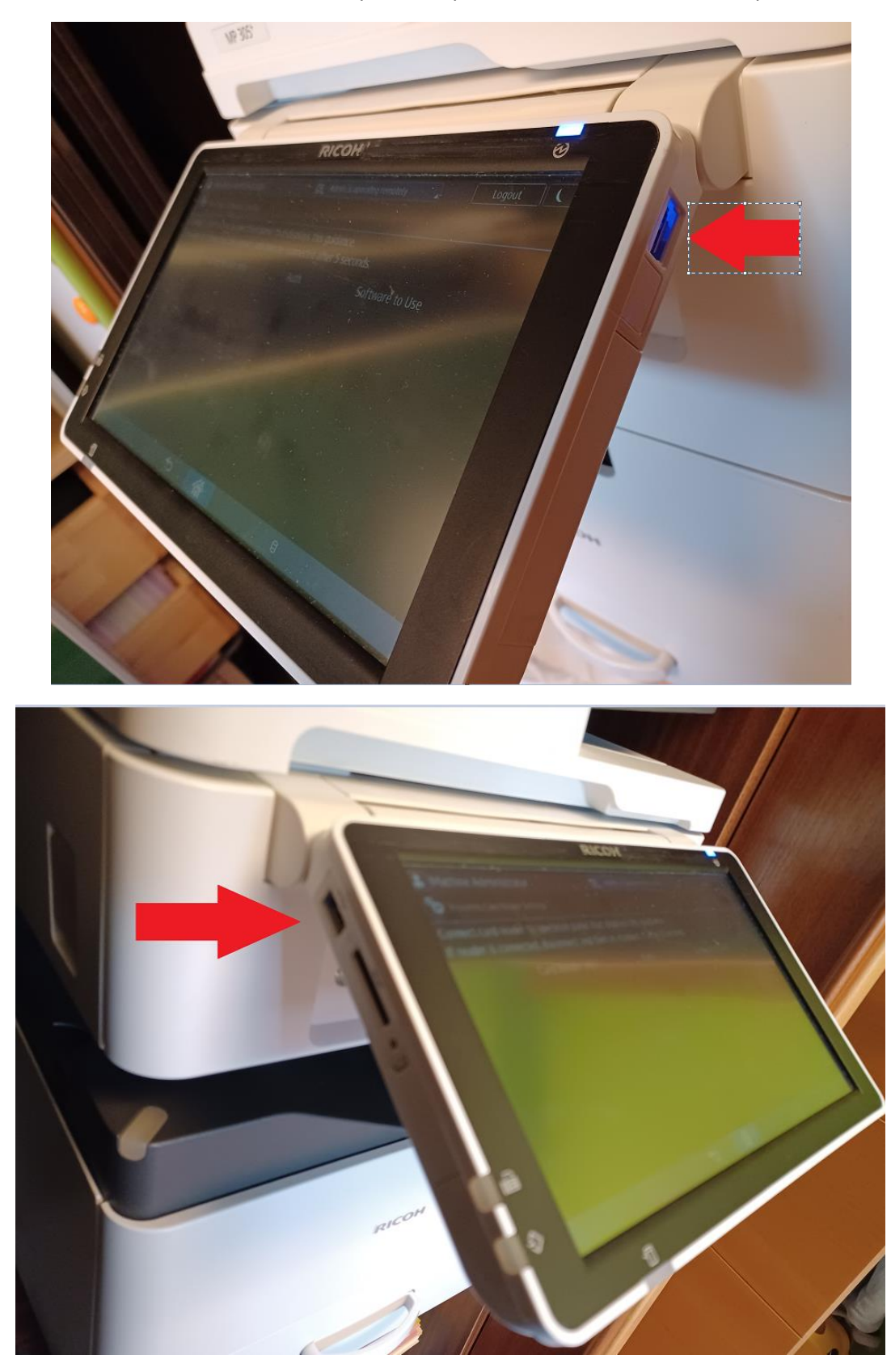

Then, connect USB Card Reader on any Smart Operation Panel USB-A available port.

| 2 Machine Administra                    | ator                      | 🔁 Admin.    | is operating remotely                              | ?                            | Logout                               |  |
|-----------------------------------------|---------------------------|-------------|----------------------------------------------------|------------------------------|--------------------------------------|--|
| Proximity Card Reader S                 | Settings                  |             |                                                    |                              |                                      |  |
| Settings will be applied                | after machine is restarte | ed.         |                                                    |                              |                                      |  |
|                                         |                           |             |                                                    |                              |                                      |  |
| Card                                    | Provimity Card Re         | ador So     | Coffwara                                           | ⁺o Use                       |                                      |  |
| USB Card Reader<br>VENDOR_ID: 1DA6, PRC |                           |             |                                                    | r Supp                       | <b>ort Plugin</b><br>Support Plugin  |  |
|                                         | The following card read   | der was re  | egistered.                                         |                              |                                      |  |
|                                         | USB Card Reader           |             |                                                    |                              |                                      |  |
|                                         |                           | ОК          |                                                    |                              |                                      |  |
|                                         |                           |             |                                                    |                              |                                      |  |
|                                         |                           |             |                                                    |                              |                                      |  |
|                                         |                           |             |                                                    |                              |                                      |  |
|                                         | <del>ک</del>              | 谷           | 8                                                  |                              |                                      |  |
| Administra                              | ator                      | 🛃 Deny a    | dmin.'s operation, tap here                        | ?                            | Logout                               |  |
| Proximity Card Reader S                 | ettings                   |             |                                                    |                              |                                      |  |
| Settings will be applied                | after machine is restarte | ed.         |                                                    |                              |                                      |  |
|                                         |                           |             |                                                    |                              |                                      |  |
| Card                                    | Reader Info               | Auth.       | Software                                           | to Use                       |                                      |  |
| USB Card Reader<br>VENDOR_ID: 1DA6, PRO | DUCT_ID: 0110             | <b>&gt;</b> | Proximity Card Read<br>[CIS Plugin] Proximity Card | <b>er Supp</b><br>d Reader S | O <b>rt Plugin</b><br>Support Plugin |  |
|                                         |                           |             |                                                    |                              |                                      |  |
|                                         |                           |             |                                                    |                              |                                      |  |
|                                         |                           |             |                                                    |                              |                                      |  |
|                                         |                           |             |                                                    |                              |                                      |  |
|                                         |                           |             |                                                    |                              |                                      |  |
|                                         |                           |             |                                                    |                              |                                      |  |
|                                         | <del>ر</del>              |             | 8                                                  |                              |                                      |  |

## USB Card Reader will be recognised by Smart Operation Panel. Press OK.

Please, logout and restart device from main button to apply new configuration.

### 8.- Remote Panel Operation Configuration.

Remote Panel Operation allows administrator to access device panel to support users and make local configurations on device or give assistant to users.

Remote Panel Operation must be installed on Ricoh device before enable access. It can be checked on device's Web Image Monitor, accessing as Machine Administrator under Device Management – Configuration – Device Settings - Firmware Update.

Remote Panel Operation app should be installed by administrators.

| RIC                                                                                                    | он м                                                                                                    | P C25                                                                                                    | 504ex Web Image Mon                                                                                                    | itor                                                                                                    |          | Q,   ?   i   →] Lego          |  |  |
|----------------------------------------------------------------------------------------------------|----------------------------------------------------------------------------------------------------|----------------------------------------------------------------------------------------------------|----------------------------------------------------------------------------------------------------|----------------------------------------------------------------------------------------------------|----------|-------------------------------|--|--|
| Confi                                                                                                    | د Home<br>Configuration (الالالالالالالالالالالالالالالالالالال                                                                                                    |                                                                                                    |                                                                                                    |                                                                                                    |          |                               |  |  |
| Back                                                                                                    |                                                                                                    |                                                                                                    |                                                                                                    |                                                                                                    |          |                               |  |  |
|                                                                                                    |                                                                                                    |                                                                                                    |                                                                                                    |                                                                                                    |          |                               |  |  |
| <b>L</b> ₿                                                                                                    | Screen                                                                                                    |                                                                                                    |                                                                                                    |                                                                                                    | <b>`</b> | Interface Interface Settings  |  |  |
|                                                                                                    | Device Se                                                                                                    | ttinas                                                                                                    |                                                                                                    |                                                                                                    |          | Network                       |  |  |
| ф.                                                                                                    | System                                                                                                    |                                                                                                    |                                                                                                    |                                                                                                    | - A      | ■ IPy4                        |  |  |
|                                                                                                    | Paper Date/Time                                                                                                    |                                                                                                    |                                                                                                    |                                                                                                    |          | IPv6                          |  |  |
|                                                                                                    | Timer                                                                                                    | -                                                                                                    |                                                                                                    |                                                                                                    |          | SIND SIND                     |  |  |
|                                                                                                    | Logs                                                                                                    |                                                                                                    |                                                                                                    |                                                                                                    |          | SNMPv3                        |  |  |
|                                                                                                    | Download                                                                                                    | Logs                                                                                                    |                                                                                                    |                                                                                                    |          | SSDP                          |  |  |
|                                                                                                    | Email     Auto Ema                                                                                                    | il Notifica                                                                                                    | tion                                                                                                    |                                                                                                    |          | Bonjour                       |  |  |
|                                                                                                    | <ul> <li>On-demai</li> </ul>                                                                                                    | nd Email I                                                                                                    | Notification                                                                                                    |                                                                                                    |          | System Log                    |  |  |
|                                                                                                    | File Trans                                                                                                    | fer                                                                                                    |                                                                                                    |                                                                                                    |          |                               |  |  |
|                                                                                                    | User Auth                                                                                                    | entication                                                                                                    | Management                                                                                                    |                                                                                                    | A        | Security                      |  |  |
|                                                                                                    | Administr  Program//                                                                                                    | ator Auth                                                                                                    | entication Management<br>dministrator                                                                                                    |                                                                                                    |          | Network Security              |  |  |
|                                                                                                    | Print Volu                                                                                                    | me Use Li                                                                                                    | imitation                                                                                                    |                                                                                                    |          | Access Control                |  |  |
| _                                                                                                    | LDAP Ser                                                                                                    | ver                                                                                                    | _                                                                                                    |                                                                                                    |          | SSL/TLS                       |  |  |
|                                                                                                    | Firmware                                                                                                    | Update                                                                                                    | ]                                                                                                    |                                                                                                    |          | ssh                           |  |  |
|                                                                                                    | Kerberos                                                                                                    | Authentic                                                                                                    | ation                                                                                                    |                                                                                                    |          | Site Certificate              |  |  |
|                                                                                                    | Device Se     Import Te                                                                                                    | etting Info                                                                                                    | rmation: Import Setting (Serv                                                                                                    | er)                                                                                                    |          | Device Certificate            |  |  |
|                                                                                                    | <ul> <li>Import/Ex</li> </ul>                                                                                                    | kport Devi                                                                                                    | ice Setting Information                                                                                                    |                                                                                                    |          | S/MIME                        |  |  |
|                                                                                                    | Eco-friend                                                                                                    | dly Counte                                                                                                    | er Period/Administrator Messag                                                                                                    | e                                                                                                    |          | IPsec     Iser Lockout Policy |  |  |
|                                                                                                    |                                                                                                    |                                                                                                    |                                                                                                    |                                                                                                    |          |                               |  |  |
| BIC                                                                                                    |                                                                                                    | B C 24                                                                                                    | 0407                                                                                                    |                                                                                                    |          | Q,   ?   i   →) Logout        |  |  |
| RIC                                                                                                    |                                                                                                    | P 02:                                                                                                    | Web Image Mon                                                                                                    | tor                                                                                                    |          | 🚔 🖅 🚊 Administrator           |  |  |
| 4 Home<br>Java VM                                                                                                    | 1 v12 std                                                                                                    | 12.53.0                                                                                                    | 0/4155/90                                                                                                    |                                                                                                    |          |                               |  |  |
| Data Era                                                                                                    | ase Onb                                                                                                    |                                                                                                    | L DE HESSING                                                                                                    |                                                                                                    |          |                               |  |  |
|                                                                                                    |                                                                                                    | 1.05                                                                                                    | D2625244                                                                                                    |                                                                                                    |          | •                             |  |  |
| GWFCU:                                                                                                    | 3.8-11(WW)                                                                                                    | 1.05                                                                                                    | D2625244<br>D2425559Q                                                                                                    |                                                                                                    |          |                               |  |  |
| GWFCU:<br>PowerSa                                                                                                    | 3.8-11(WW)<br>aving Sys                                                                                                    | 1.05<br>14.00.0<br>F.L3.06.                                                                                                    | D2625244<br>D2425559Q<br>D0AD5554A                                                                                                    |                                                                                                    |          |                               |  |  |
| GWFCU<br>PowerSa<br>Engine<br>OpePane                                                                                                    | 3.8-11(WW)<br>aving Sys                                                                                                    | 1.05<br>14.00.00<br>F.L3.06.<br>1.13:02                                                                                                    | D2625244<br>0 D242559Q<br>2 D0AD5554A<br>D0AD5503D                                                                                                    |                                                                                                    |          | •                             |  |  |
| GWFCU<br>PowerSa<br>Engine<br>OpePane<br>ADF                                                                                                    | 3.8-11(WW)<br>aving Sys                                                                                                    | 1.05<br>14.00.00<br>F.L3.06.<br>1.13:02<br>01.330:                                                                                                    | D2625244           D           D<                                                                                                    |                                                                                                    |          | •                             |  |  |
| GWFCU:<br>PowerSz<br>Engine<br>OpePane<br>ADF                                                                                                    | 3.8-11(WW)<br>aving Sys<br>el<br>ation Versio                                                                                                    | 1.05<br>14.00.00<br>F.L3.06.<br>1.13:02<br><br>01.330:                                                                                                    | D2625244           D2625244           D2425559Q           D04D5554A           D04D5550D           004D5503D           003           D7795300L                                                                                                    |                                                                                                    |          | •                             |  |  |
| GWFCU:<br>PowerSa<br>Engine<br>OpePane<br>ADF<br>Applica                                                                                                    | ation Versio                                                                                                    | 1.05<br>14.00.00<br>F.L3.06.<br>1.13:02<br><br>01.330:<br><b>n</b><br>Version                                                                                                    | 0         D262524           0         D242559Q           2         D0AD5554A           D0AD5553D           03         D7795300L                                                                                                    | Status                                                                                                    |          |                               |  |  |
| GWFCU:<br>PowerSa<br>Engine<br>OpePane<br>ADF<br>Applicat<br>M2a_Sy                                                                                                    | ation Versio<br>tion Name<br>rstem                                                                                                    | 1.05<br>14.00.00<br>F.L3.06.<br>1.13:02<br><br>01.330:<br>01.330:<br>N<br>Version<br>1.36                                                                                                    | D2625244           D24252590           D0A025559Q           D0A05503D                                                                                                    | Status<br>-                                                                                                    |          | •                             |  |  |
| GWFCU:<br>PowerSz<br>Engine<br>OpePane<br>ADF<br>Applicat<br>M2a_Sy<br>M2a_BL                                                                                                    | ation Versio<br>tion Name<br>stem<br>LEPlugin                                                                                                    | 1.05<br>14.00.00<br>F.L3.06.<br>1.13:02<br>01.330:<br>01.330:<br>Version<br>1.36<br>2.12.00                                                                                                    | 0262524           0262524           0262559Q           0262559Q           00AD5554           00AD553D           03           D7795300L                                                                                                    | Status<br>-<br>Not activated                                                                                                    |          |                               |  |  |
| GWFCU:<br>PowerSa<br>Engine<br>OpePane<br>ADF<br>Applicat<br>M2a_Sy<br>M2a_BL<br>M2a_BL                                                                                                    | ation Versio<br>tion Name<br>stem<br>EPlugin<br>uetoothSe<br>of                                                                                                    | 1.05<br>14.00.0<br>F.L3.06.<br>1.13:02<br>01.330:<br>N<br>Version<br>1.36<br>2.12.00<br>1.02<br>2.02.01                                                                                                    | D2625244           D2625244           D2625504           D04055503           03           D7795300L                                                                                                    | Status<br>-<br>Not activated<br>Not activated                                                                                                    |          | ^                             |  |  |
| GWFCU:<br>PowerSa<br>Engine<br>OpePane<br>ADF<br>Applicat<br>M2a_Sy<br>M2a_BL<br>M2a_Bk<br>M2a_csy<br>M2a_He                                                                                                    | ation Versio<br>ation Versio<br>tion Name<br>stem<br>LEPlugin<br>uetoothSe<br>pf<br>elpService                                                                                                    | 1.05<br>14.00.00<br>F.L3.06.<br>1.13:02<br>01.330:<br>n<br>Version<br>1.36<br>2.12.00<br>1.02<br>2.02.01<br>1.00                                                                                                    | D425254           D425254           D425590           D405591           D30000           D4005503D           D30000           D4015203D           D2411465C           D2411471                                                                                                    | Status<br>-<br>Not activated<br>Not activated<br>Not activated                                                                                                    |          |                               |  |  |
| GWFCU:<br>PowerSa<br>Engine<br>OpePane<br>ADF<br>Applicat<br>M2a_Sy<br>M2a_Blt<br>M2a_Blt<br>M2a_Sy<br>M2a_Blt<br>M2a_Sy<br>M2a_Blt<br>M2a_Sy                                                                                                    | ation Versio<br>el<br>ation Versio<br>tion Name<br>/stem<br>_EPlugin<br>uetoothSe<br>pf<br>_elpService<br>//m                                                                                                    | 1.05<br>14.00.00<br>F.L3.06.<br>1.13:02<br>01.330:<br>N<br>Version<br>1.36<br>2.12.00<br>1.02<br>2.02.01<br>1.00<br>2.3.3                                                                                                    | D4052544           D4052544           D4052544           D4052502           D0405503D           D3000000000000000000000000000000000000                                                                                                    | Status<br>-<br>Not activated<br>Not activated<br>Not activated                                                                                                    |          | •                             |  |  |
| GWFCU:<br>PowerSa<br>Engine<br>OpePane<br>ADF<br>Applicat<br>M2a_Sy<br>M2a_BL<br>M2a_BL<br>M2a_BL<br>M2a_BL<br>M2a_Le<br>M2a_He<br>M2a_iW                                                                                                    | ation Versio<br>el<br>ation Versio<br>tion Name<br>estem<br>.EPlugin<br>uetoothSe<br>pf<br>pf<br>elpService<br>inn<br>(nn_Hang                                                                                                    | 1.05<br>14.00.00<br>F.L3.06.<br>1.13:02<br>01.330:<br>Version<br>1.36<br>2.12.00<br>1.02<br>2.02.01<br>1.00<br>2.3.3<br>1.0.0                                                                                                    | D2635244           D2635544           D2455590           D305554A           D0005553D           03           D7795300L           Part Number (or Product ID)           D2411425Q           D2411465C           D2411465C           D2411471           D1961406                                                                                                    | Status<br>-<br>Not activated<br>Not activated<br>Not activated<br>Not activated                                                                                                    |          | •                             |  |  |
| GWFCU:<br>PowerSa<br>Engine<br>OpePani<br>ADF<br>Applicat<br>M2a_Sy<br>M2a_BL<br>M2a_BL<br>M2a_BL<br>M2a_BL<br>M2a_LM<br>M2a_LM<br>M2a_LM<br>M2a_LM<br>M2a_LM                                                                                                    | ation Versio<br>tion Name<br>rstem<br>elpService<br>pf<br>elpService<br>r/m<br>Mn_Hang<br>rom_Hans<br>rom Hans                                                                                                    | 1.05<br>14.00.00<br>F.L3.06.<br>1.13:02<br><br>01.330:<br>N<br>Version<br>1.36<br>2.12.00<br>1.02<br>2.02.01<br>1.00<br>2.3.3<br>1.0.0<br>1.0.0<br>1.0.0                                                                                                    | D2625244           D2625244           D26255Q           D40555A           D6005901           D0005901           D0005901           D000100           D2411465           D2411465           D2411465           D2411465           D2411465           D2411465           D2411465           D2411465           D2411465           D2411465           D2411465           D2411465           D2411471           D1961406           D1961404                                                                                                    | Status<br>-<br>Not activated<br>Not activated<br>Not activated<br>Not activated<br>Not activated<br>Not activated<br>Not activated                                                                                                    |          | ^                             |  |  |
| GWFCU:<br>PowerSa<br>Engine<br>OpePani<br>ADF<br>Applicat<br>M2a_Sy<br>M2a_BL<br>M2a_BL<br>M2a_BL<br>M2a_BL<br>M2a_BL<br>M2a_L<br>M2a_L<br>M2A_L<br>M2A_L | ation Versio<br>el<br>ation Versio<br>tion Name<br>/stem<br>EPlugin<br>elpService<br>/m<br>/m_Hang<br>/m_Hans<br>/m_Hans                                                                                                    | 1.05<br>14.00.00<br>F.L3.06.<br>1.13:02<br>                                                                                                    | D425344           D425344           D425344           D425344           D425301           D421303           D30795300L                                                                                                    | Status<br>-<br>Not activated<br>Not activated<br>Not activated<br>Not activated<br>Not activated<br>Not activated<br>Not activated                                                                                                    |          | •                             |  |  |
| GWFCU:<br>PowerSz<br>Engine<br>OpePand<br>ADF<br>Applicat<br>M2a_BL<br>M2a_BL<br>M2a_BL<br>M2a_BL<br>M2a_BL<br>M2a_BL<br>M2a_BL<br>M2a_W<br>M2a_W<br>M2a_W<br>M2a_W<br>M2a_W<br>M2a_W<br>M2a_W                                                                                                    | ation Versio<br>is 3.8-11(WW)<br>aving Sys<br>iel<br>is 4.2<br>is 4.2<br>is                                                                                                    | 1.05<br>14.00.00<br>F.L3.06.<br>1.13:02<br><br>01.330:<br>N<br>Version<br>1.36<br>2.12.00<br>1.02<br>2.02.01<br>1.00<br>2.3.3<br>1.0.0<br>1.0.0<br>1.0.0<br>1.0.0<br>1.02.00<br>1.26                                                                                                    | 0         D205254           0         D242559Q           0         D242559Q           0         D242559Q           0         D405503D           0         D242559Q           0         D405503D           0         D241465           D2411465         D2411465           D2411464         D241143           D1961403         D1961406           D1961404         D2411430A           D2411430A         D2411430C                                                                                                    | Status<br>-<br>Not activated<br>Not activated<br>Not activated<br>Not activated<br>Not activated<br>Not activated<br>Not activated<br>Not activated                                                                                                    |          | •                             |  |  |
| GWFCU:<br>PowerSz<br>Engine<br>OpePand<br>ADF<br>Applicat<br>M2a_BL<br>M2a_BL<br>M2a_BL<br>M2a_BL<br>M2a_BL<br>M2a_BL<br>M2a_BL<br>M2a_Sy<br>M2a_LHE<br>M2a_W<br>M2a_W<br>M2a_W<br>M2a_W<br>M2a_W<br>M2a_W<br>M2a_W                                                                                                    | ation Versio<br>ele<br>ation Versio<br>tion Name<br>EPlugin<br>EPlugin<br>elebservice<br>Inn_Hang<br>Inn_Hang<br>Inn_Hant<br>bServ<br>ugacyUI                                                                                                    | 1.05<br>14.00.0<br>F.L3.06.<br>1.13:02<br><br>01.330:<br>N<br>Version<br>1.36<br>2.12.00<br>1.02<br>2.02.01<br>1.00<br>2.03.3<br>1.0.0<br>1.0.0<br>1.0.0<br>1.0.0<br>1.02<br>0<br>1.02<br>1.26<br>1.21                                                                                                    | D425244           D425254           D425544           D425544           D425544           D425544           D425544           D421450           D2411465           D2411465           D411433           D2411465           D961405           D1961406           D1961405           D2411430C           D2411430C           D411439C           D411439C                                                                                                    | Status<br>-<br>Not activated<br>Not activated<br>Not activated<br>Not activated<br>Not activated<br>Not activated<br>Not activated<br>Not activated<br>Not activated                                                                                                    |          |                               |  |  |
| GWFCU:<br>PowerSt<br>Engine<br>OpePann<br>ADF<br>Applicat<br>M2a_Sty<br>M2a_BL<br>M2a_BL<br>M2a_BL<br>M2a_BL<br>M2a_Sty<br>M2a_BL<br>M2a_Sty<br>M2a_BL<br>M2a_Sty<br>M2a_Sty<br>M                                                                                                    | ation Versio<br>tion Name<br>EPlugin<br>Lefbugin<br>Lefbugin                                                                                                    | 1.05<br>14.00.0<br>F.L3.06.<br>1.13:02<br><br>01.330:<br>N<br>Version<br>1.36<br>2.12.00<br>1.02<br>2.02.01<br>1.00<br>2.02.01<br>1.00<br>1.02<br>2.3.3<br>1.0.0<br>1.0.0<br>1.0.0<br>1.0.0<br>1.0.2<br>1.02<br>1.26<br>1.21<br>2.12.00                                                                                                    | D425244           D425244           D425244           D42559Q           D405554A           D0405503D           D30795300L   Part Number (or Product ID) D241142Q D2411445C D2411443 D241143Q D241143Q D241143Q D241143QA D241143QA D241143QA D241143QA D241143QA D2411442                                                                                                    | Status<br>-<br>Not activated<br>Not activated<br>Not activated<br>Not activated<br>Not activated<br>Not activated<br>Not activated<br>Not activated<br>Not activated<br>Not activated<br>Not activated                                                                                                    |          |                               |  |  |
| GWFCU:<br>PowerSt<br>Engine<br>OpePann<br>ADF<br>Applicat<br>M2a_Sty<br>M2a_BL<br>M2a_BL<br>M2a_BL<br>M2a_BL<br>M2a_BL<br>M2a_Sty<br>M2a_Let<br>M2a_W<br>M2a_W<br>M2a_W<br>M2a_K<br>M2a_Let<br>M2a_M2<br>M2a_M2<br>M2a_Let<br>M2a_M2<br>M2a_M2<br>M2A_M2<br>M2A_M2A_M2<br>M2A_M2<br>M2A_M2A_M2A_M2<br>M2A_M2A_M2A_M2<br>M2A_M2A_M2A_M2A_M2A_M2A_M2A_M2A_M2A_M2A_                                                                                                    | ation Versio<br>el<br>ation Versio<br>tion Name<br>rstem<br>EPlogin<br>eto Versio<br>tion Name<br>rstem<br>EPlogin<br>eto Versio<br>tion Name<br>rstem<br>EPlogin<br>eto Versio<br>tion Name<br>rstem<br>EPlogin<br>eto Name<br>rstem<br>Eno<br>Service<br>rstem<br>rstem<br>Eno<br>Service<br>rstem<br>rstem<br>rstem<br>Eno<br>Service<br>rstem<br>rstem<br>r | 1.05<br>14.00.0<br>FL3.06.<br>1.13:02<br>                                                                                                    | D411432           D2411432           D411432           D411432           D241145C           D241145C           D241145C           D2411433           D1961403           D1961404           D1961405           D2411439C           D2411433           D2411433           D2411433           D1961404           D1961405           D2411439C           D2411439C           D2411439C           D2411439C           D2411452           D2411452           D2411452           D2411452           D2411452           D2411452           D2411452           D2411452           D2411452           D2411452                                                                                                    | Status<br>-<br>Not activated<br>Not activated<br>Not activated<br>Not activated<br>Not activated<br>Not activated<br>Not activated<br>Not activated<br>Not activated<br>Not activated<br>Not activated<br>Not activated                                                                                                    |          |                               |  |  |
| GWFCU:<br>PowerSt<br>Engine<br>OpePann<br>ADF<br>Applicat<br>M2a_Sty<br>M2a_BL<br>M2a_BL<br>M2a_BL<br>M2a_BL<br>M2a_BL<br>M2a_L<br>M2a_L<br>M2A_L<br>M2A_ | ation Versio<br>ion Name<br>stem<br>pf<br>pfspService<br>r/nn_Hang<br>bService<br>r/nn_Hang<br>bService<br>gacyUI<br>eidaPrtScn<br>°CPlugin<br>eidaPrtScn<br>°CPlugin<br>interStob<br>garan166                                                                                                    | 1.05<br>14.00.07<br>FL3.06.<br>1.13:02<br>01.330:<br>N<br>Version<br>1.36<br>2.12:00<br>1.02<br>2.02.01<br>1.00<br>1.02<br>2.03.01<br>1.00<br>1.02<br>1.00<br>1.02<br>1.00<br>1.02<br>1.00<br>1.02<br>1.00<br>1.02<br>1.00<br>1.02<br>1.02<br>1.12<br>1.12<br>1.12<br>1.12<br>1.13<br>1.13                                                                                                    | D2632544           D2632544           D2632544           D2632544           D60055510           D3           D7795300L           D2411465           D2411465           D2411465           D2411465           D2411465           D2411465           D241143           D241143           D241143           D241143           D241143           D2411435           D2411430A           D2411452           D2411452           D2411452           D2411430           D2411431           D2411432           D2411430           D2411432           D2411432           D2411432           D2411433                                                                                                    | Status<br>- Not activated<br>Not activated<br>Not activated<br>Not activated<br>Not activated<br>Not activated<br>Not activated<br>Not activated<br>Not activated<br>Not activated<br>Not activated<br>Not activated<br>Not activated<br>Not activated<br>Not activated                                                                                                    |          |                               |  |  |
| GWFCU:<br>PowerSt<br>Engine<br>OpePann<br>ADF<br>Applicat<br>M2a_Sty<br>M2a_BL<br>M2a_BL<br>M2a_BL<br>M2a_BL<br>M2a_BL<br>M2a_L<br>M2a_L<br>M2A_L<br>M2A_ | ation Versio<br>ation Versio<br>tion Name<br>"EPlugin<br>"EPlugin<br>uetoothSe<br>pf<br>Inn_Hang<br>Inn_Hang<br>Inn_Hang<br>Inn_Hang<br>Collegion<br>Collegion<br>Col                                                                                                    | 1.05<br>14.00.07<br>FL3.06.<br>1.13:02<br>                                                                                                    | D425244           D425254           D425544           D425590           J0405554           D6005930           J0795300L             Part Number (or Product ID)           D2411465           D2411471           D1961406           D1961406           D1961404           D2411452           D2411452           D2411471           D1961406           D1961406           D2411430A           D2411452           D2411434           D2411452           D2411437           D2411452           D2411437           D2411438P           D2411438F                                                                                                    | Status - Not activated Not activated                                                                                                    |          | ·                             |  |  |
| GWFCU:<br>Power5s<br>Engine<br>OpePand<br>ADF<br>Applicat<br>M2a_Blc<br>M2a_Blc<br>M2a_Blc<br>M2a_Blc<br>M2a_Blc<br>M2a_Sy<br>M2a_Blc<br>M2a_Sy<br>M2a_Sy<br>M2                                                                                                    | el<br>ation Versio<br>tion Name<br>strem<br>LEPlugin<br>uetoothSe<br>plgService<br>fm<br>fm_Hang<br>fm_Hang<br>fm                                                                                                    | 1.05<br>14.00.07<br>FL3.06.<br>1.13:02<br>01.330:<br>Version<br>1.36<br>2.12.00<br>1.02<br>2.02.01<br>1.02<br>2.02.01<br>1.00<br>1.02<br>2.3.3<br>1.00<br>1.02<br>1.00<br>1.02<br>1.02<br>1.03<br>1.75<br>1.18<br>2.12<br>1.03<br>1.18<br>1.18<br>2.12<br>1.03<br>1.18<br>1.18<br>2.12<br>1.18<br>2.12<br>1.18<br>2.12<br>1.18<br>2.12<br>1.18<br>2.12<br>1.18<br>2.12<br>1.18<br>2.12<br>1.18<br>2.12<br>1.28<br>1.28 | D411430           D2411448           D44143F           D44143F           D2411468           D2411468           D2411454                                                                                                    | Status - Not activated Not activated                                                                                                    |          |                               |  |  |
| GWFCU:<br>Power5i<br>Engine<br>OpePani<br>ADF<br>Applicat<br>Maa_Bik<br>Maa_Bik<br>Maa_Bik<br>Maa_Bik<br>Maa_U<br>Maa_W<br>Maa_W<br>Maa_W<br>Maa_W<br>Maa_W<br>Maa_W<br>Maa_W<br>Maa_W<br>Maa_W<br>Maa_W<br>Maa_W<br>Maa_W<br>Maa_W<br>Maa_W<br>Maa_W<br>Maa_W<br>Maa_W<br>Maa_Q<br>Maa_Q<br>Maa_M<br>Maa_Q<br>Maa_M<br>Maa_M<br>Maa<br>M<br>Maa<br>Maa                                                                                                    | ation Version<br>tion Name<br>station Version<br>tion Name<br>EPlugin<br>LEPlugin<br>LetoothSe<br>pf<br>mm_Hang<br>Inn_Hang<br>Inn<br>Inn<br>Inn<br>Inn<br>Inn<br>Inn<br>Inn<br>Inn<br>Inn<br>I                                                                                                    | 1.05<br>14.00.00<br>14.02.00<br>1.13:02<br>                                                                                                    | D2635244           D2635544           D2635502           D2635503           D00055514           D0005501           D210100           D211060           D2411465           D2411465C           D2411465C           D2411465C           D2411433           D2411432           D2411432           D2411433           D2411430A           D2411438P           D2411438P           D2411438P           D2411438P           D2411468R           D2411430A           D2411438P           D2411438P           D2411438P           D2411438P           D2411438A           D2411438A           D2411438A           D2411438A           D2411438A           D2411438A           D2411448A           D241143BA           D241143BA           D241143BA           D2411448A           D2411448A           D2411448A           D2411448A           D2411448A           D2411448A           D2411448A           D2411448A <td>Status<br/>- Not activated<br/>Not activated<br/>Not activated</td> <th></th> <td></td> | Status<br>- Not activated<br>Not activated<br>Not activated                                                                                                    |          |                               |  |  |
| GWFCU:<br>PowerSin<br>Engine<br>OpePann<br>ADF<br>Applicat<br>M2a, Sy<br>M2a, BL<br>M2a, BL<br>M2a, SL<br>M2a, SL<br>M2                                                                                                    | ation Versio<br>tion Name<br>EPlugin<br>EPlugin<br>EPlugin<br>Lepostrice<br>pf<br>JepService<br>JepService<br>JepSe                                                                                                    | 1.05<br>1.4.0.00,<br>1.13:02<br>                                                                                                    | D425244           D425254           D4255502           D425554           D405554           D405554           D795500L                                                                                                    | Status - Not activated Not activated Not act |          |                               |  |  |

#### If Remote Panel Operation app is not installed, following configuration can't be done.

Once Remote Panel Operation is installed, login as Machine Administrator on device's panel and enter User Tools – Basic Settings for Extended Devices.

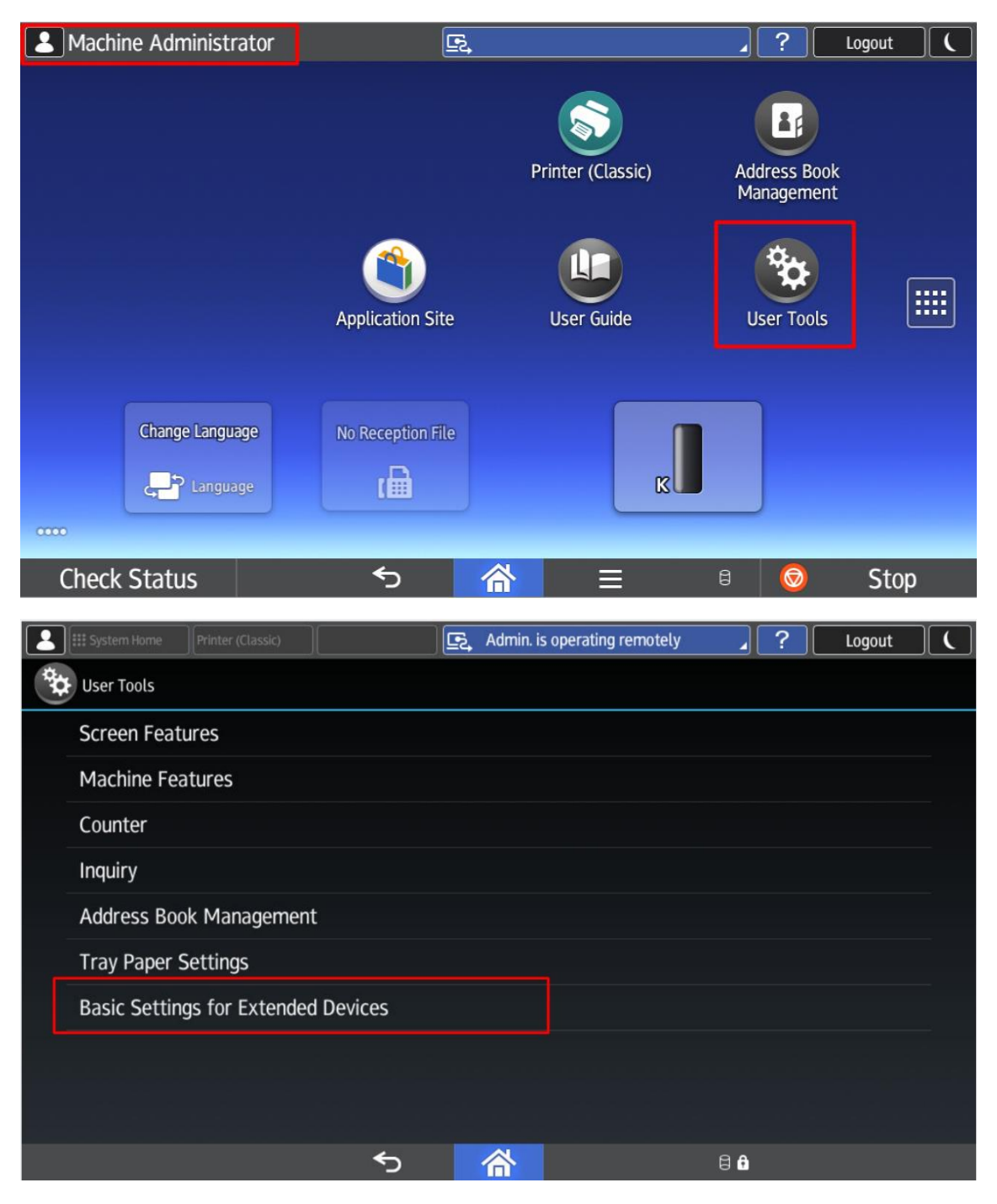

| 2          | System Home                    | Printer (Classic)                        |                              | <u>E</u> 2, | Deny admin.  | s operation, tap h | ere 🖌 | ? | Logout |  |
|------------|--------------------------------|------------------------------------------|------------------------------|-------------|--------------|--------------------|-------|---|--------|--|
| ( <b>*</b> | Basic Settings                 | for Extended Device                      | 25                           |             |              |                    |       |   |        |  |
|            | Remote Par<br>The settings for | nel Operation                            | ration/monitoring c          | an be       | set          |                    |       |   |        |  |
|            |                                |                                          |                              |             |              | 4                  |       |   |        |  |
|            |                                |                                          |                              |             |              |                    |       |   |        |  |
|            |                                |                                          |                              |             |              |                    |       |   |        |  |
|            |                                |                                          |                              |             |              |                    |       |   |        |  |
|            |                                |                                          |                              |             |              |                    |       |   |        |  |
|            |                                |                                          |                              |             |              |                    |       |   |        |  |
|            |                                |                                          |                              |             |              |                    |       |   |        |  |
|            |                                |                                          | 4                            |             |              |                    |       |   |        |  |
|            |                                |                                          | C.                           |             | 合            |                    | 8     |   |        |  |
| 2          | System Home                    | Printer (Classic)                        |                              | <u>F</u> ,  | Admin. is op | erating remotely   | _     | ? | Logout |  |
| <b>*</b>   | Remote Panel                   | Operation                                |                              |             |              |                    |       |   |        |  |
|            | Remote Opera                   | ation/Monitoring<br>on URL : 10.144.96.3 | g Functions<br>9/rws/sop/rst |             |              |                    |       |   | ON     |  |
|            | Set Remote C                   | onnection Time                           | out                          |             |              |                    |       |   |        |  |
|            | License Inforn                 | nation                                   |                              |             |              |                    |       |   |        |  |
|            |                                |                                          |                              |             |              |                    |       |   |        |  |
|            |                                |                                          |                              |             |              |                    |       |   |        |  |
|            |                                |                                          |                              |             |              |                    |       |   |        |  |
|            |                                |                                          |                              |             |              |                    |       |   |        |  |
|            |                                |                                          | €                            |             | 谷            | ≡                  | 8 🔒   |   |        |  |

Then, press Remote Panel Operation and turn ON Remote Operation/Monitoring Functions.

Finally, press Logout buttom.

You can access Remote Panel Operation using following URLs:

- From Web Image Monitor, login as Machine Administrator and enter Device Management – Remote Panel Operation.

| RICOH MP C25            | 04ex Web Image Moni    | tor                       |                    |                   |           | ९  <br>≞ ₫ | ?   i   •<br>፻ ≣ Adm | +) Logout<br>inistrator |
|-------------------------|------------------------|---------------------------|--------------------|-------------------|-----------|------------|----------------------|-------------------------|
| < Home                  |                        |                           |                    |                   |           |            |                      |                         |
|                         |                        |                           |                    |                   | English 🗸 | Switch     | Refresh              | ?                       |
| 1 Status/Information    | Device Name :          | RNP002673EEE2C6           | Comment            | 4                 |           |            |                      |                         |
| 🐼 Device Management 🔹 🔸 | Configuration          | mart Operation Panel      | Host Name          | : RNP002673EEE2C6 |           |            |                      |                         |
| Drint Joh/Stored File   | Address Book           |                           |                    |                   |           |            |                      |                         |
| Print Job/Stored File   | Central Management     |                           |                    |                   |           |            |                      |                         |
| Convenient Links        | Main Power Off         |                           |                    |                   |           |            |                      |                         |
|                         | Reset Printer Job      |                           |                    |                   |           |            |                      |                         |
|                         | Reset the Machine      |                           |                    |                   |           |            |                      |                         |
|                         | Device Home Management |                           |                    |                   |           |            |                      |                         |
|                         | Screen Monitoring      |                           | 0                  |                   |           |            |                      |                         |
|                         | Remote Panel Operation |                           | ·····              |                   |           |            |                      |                         |
|                         |                        |                           |                    |                   |           |            |                      |                         |
|                         | Alert                  |                           | Status             |                   |           |            |                      |                         |
|                         | Alert                  |                           | System             | Status OK         |           |            |                      |                         |
|                         | Messages (1item(s)) 1  | 0.144.91.99               | Toner              | Status OK         |           |            |                      |                         |
|                         |                        | USC Name: RNPUU2073EEE2G0 | Waste Toner Bottle | Status OK         |           |            |                      |                         |
|                         |                        |                           | Input Tray         | 😫 Out of Paper    |           |            |                      |                         |
|                         |                        |                           | Output Tray        | J Status OK       |           |            |                      |                         |
|                         |                        |                           |                    |                   |           |            | Check Detai          | ls                      |
|                         |                        |                           |                    |                   |           |            |                      |                         |
|                         |                        |                           |                    |                   |           |            |                      |                         |
|                         |                        |                           |                    |                   |           |            |                      |                         |

- Using direct URL1: <u>http://device\_hostname\_or\_ip\_address/rws/sop/rst</u>
   Machine Administrator login is required.
- Using direct URL2: <u>http://device\_hostname\_or\_ip\_address:49106</u>
   Machine Administrator login is required.

NOTE1: 49106TCP and 49105TCP ports must be opened to obtain Remote Panel Operation connection.

NOTE2: If an administrator opens a Remote Panel Operation connection, and screen with a timer will be show on device's panel. Users can select which kind of behaviour is allow:

|                                                                                                    |                                                                                        | Login                     |  |  |  |  |
|----------------------------------------------------------------------------------------------------|----------------------------------------------------------------------------------------|---------------------------|--|--|--|--|
| The administrator will start operating remotely.<br>Are you sure you want to allow the request?<br>Remaining time before remote operation starts:7 |                                                                                        |                           |  |  |  |  |
| Deny the administrator's remote operation/                                                                                                    | Allow<br>Monitoring<br>The administrator will be<br>able to monitor your<br>operations | Allow Remote<br>Operation |  |  |  |  |
| Do not perform any operation or display information that you do not want to monitored by the administrator during remote operation/monitoring.     |                                                                                        |                           |  |  |  |  |
| Check Status 🕤 🕋 🗏 🕯 🥯 Stop                                                                                                    |                                                                                        |                           |  |  |  |  |

If no selection is done from device panel, remote operation will be automatically selected.

NOTE3: Users can disconnect Administrator's Remote Panel Operation pressing on top blue banner.

|                                      |                                                                        | کے Admin.           | is operating remotel   | y 🖌      | ?       | Login | ( |
|--------------------------------------|------------------------------------------------------------------------|---------------------|------------------------|----------|---------|-------|---|
| Quick Cop                            | y Quick Scanr                                                          | ner                 | Quick Fax              |          | Printer |       |   |
|                                      |                                                                        |                     | User Tools             |          |         |       |   |
| Change Langu                         | 998<br>979                                                             |                     | X                      |          |         |       | 0 |
| Check Status                         | <del>ک</del>                                                           | 谷                   | ≡                      | ê        | 0       | Stop  |   |
|                                      |                                                                        | 🔄 Deny ad           | lmin.'s operation, tap | here 🖌   | ?       | Login | ( |
| i System                             | Message                                                                |                     |                        |          |         | ×     |   |
| Ad<br>ma<br>10.144.96.4<br>Host Name | ministrator is conn<br>achine to operate it<br>4<br>e: RNP5838793F52EC | ecting to remotely. | this                   | Disconne | ect     |       |   |
|                                      |                                                                        |                     |                        |          |         |       |   |
| Check Status                         | <u>م</u>                                                               | 合                   | ≡                      | â        |         | Stop  |   |

If administrators don't want to be disconnected by users, they can lock or hide device panel to users.

| ← → C 🔺 No seguro   10.144.96.4:49106/top.html?p=55105℘=55106&w=1024&h=600&pa=0&cop=0&cc=0&coid=1 | 1665424903733 A 🟠 🔂 🏶 🖤                  |
|---------------------------------------------------------------------------------------------------|------------------------------------------|
| Remote Panel Operation                                                                            | Language                                 |
| Deny admin.'s o                                                                                   | operation, tap here Perrote Operation ON |
| Login                                                                                             | Lock the Machine's Panel                 |
| Enter user name and password to log in.                                                           | Hide the Machine's Panel                 |
| User Name                                                                                         |                                          |
| Password                                                                                          |                                          |
|                                                                                                   |                                          |
|                                                                                                   |                                          |
|                                                                                                   |                                          |
|                                                                                                   |                                          |
| Check Status 🕤 🗥                                                                                  | 😑 🛍 💿 Stop                               |